## VPN įdiegimo instrukcija / VPN installation guide

## Prsijunkite / Connect https://vpn.vgtu.lt

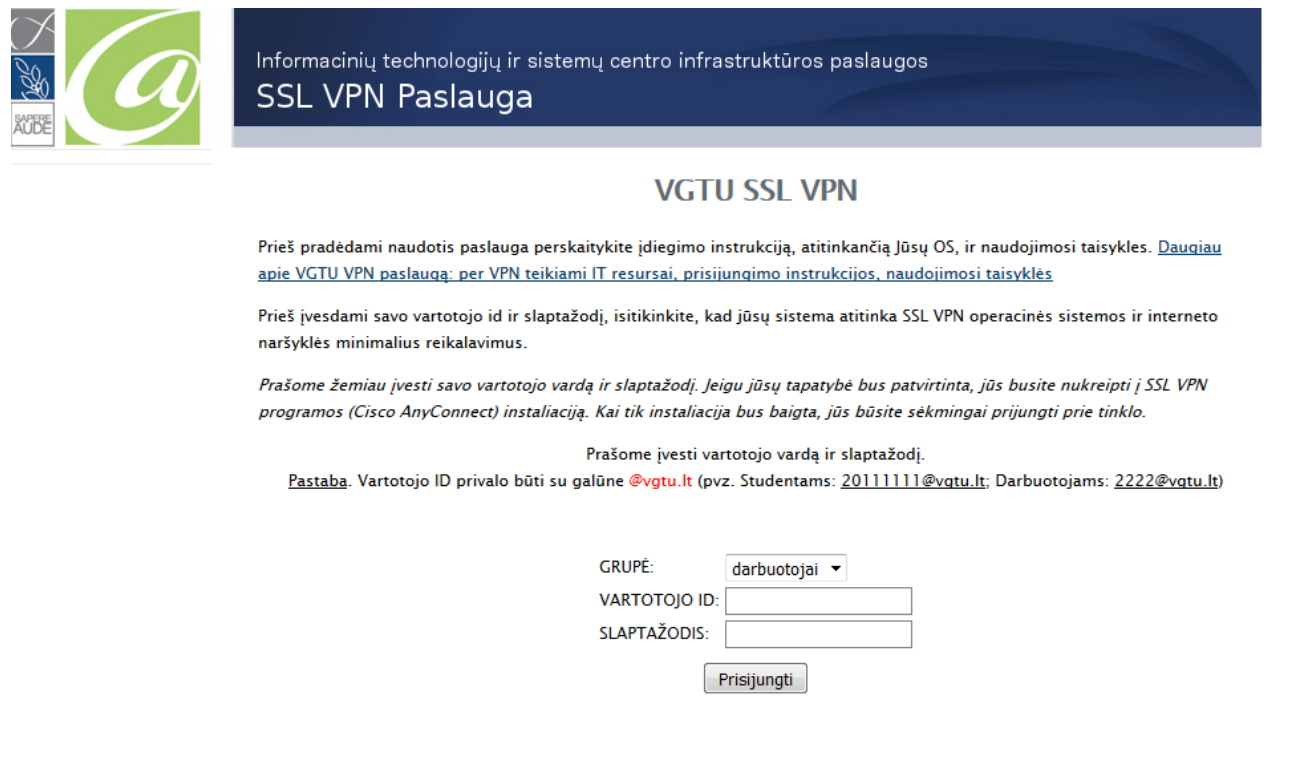

© 2013 | Vilniaus Gedimino technikos universitetas | Informacinių technologijų ir sistemų centras | Susisiekti

Jei diegiant Cico AnyConnect programą iškilo klausimų, prašome kreiptis į VGTU Informacinių technologijų ir sistemų centrą / If you have questions please contact IT centre el. paštu / e.mail <u>pagalba@vgtu.lt</u>, telefonu / phone (8 5) 274 4918

## SSL VPN PROGRAMOS (ANYCONECT) DIEGIMO INSTRUKCIJA WINDOWS 8 OPERACINEI SISTEMAI

Norėdami naudotis SSL VPN paslauga, turite žinoti vartotojo vardą ir slaptažodį.

Vartotojo vardas yra <u>prisijungimovardas@vgtu.lt</u> Slaptažodis – elektroninių paslaugų slaptažodis

- Jei esate VGTU darbuotojas, tai jūsų prisijungimo vardas bus toks pat kaip ir jungiantis prie informacinės VGTU sistemos (prie žiniaraščių arba prie asmeninių įsakymų).
- Jei esate VGTU studentas, tai jūsų prisijungimo vardas yra studento pažymėjimo numeris.

Parsisiųskite instaliacijos failą. Paleidus jį pasirodys perspėjimas:

| Open File                                                                                                    | - Security Warning                                                                                                    |  |  |  |  |  |  |
|----------------------------------------------------------------------------------------------------|----------------------------------------------------------------------------------------------------|--|--|--|--|--|--|
| Do you want to run this file?                                                                                                    |                                                                                                    |  |  |  |  |  |  |
|                                                                                                    | Name: <u>ts\anyconnect-win-2.5.2017-web-deploy-k9.exe</u><br>Publisher: <u>Cisco Systems, Inc.</u><br>Type: Application |  |  |  |  |  |  |
|                                                                                                    | From: C:\Users\stml\Documents\anyconnect-win-2.5.2                                                                      |  |  |  |  |  |  |
|                                                                                                    | Run Cancel                                                                                                    |  |  |  |  |  |  |
| 🔽 Alwa                                                                                                    | ys ask before opening this file                                                                                         |  |  |  |  |  |  |
| While files from the Internet can be useful, this file type can potentially harm your computer. Only run software from publishers you trust. What's the risk? |                                                                                                    |  |  |  |  |  |  |

Spauskite "run". Atsidariusioje lentelėje spauskite "Next":

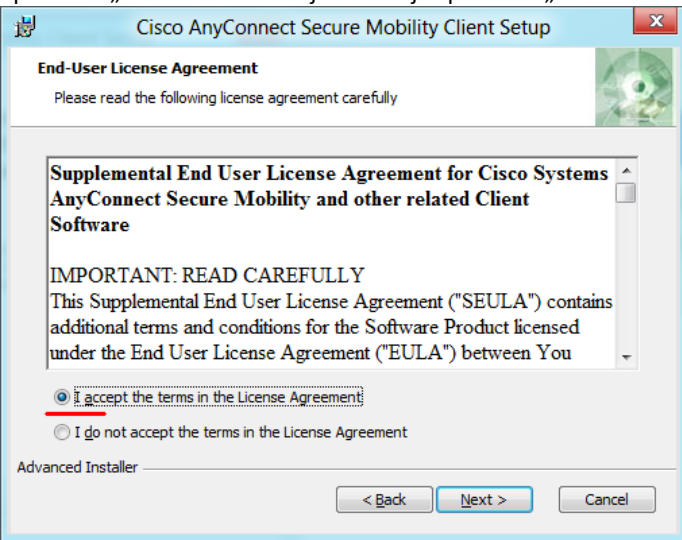

## Tada spauskite "Instal":

| 岁 Cisco AnyConnect Secure Mobility Client Setup                                                                                                    |
|----------------------------------------------------------------------------------------------------|
| Ready to Install The Setup Wizard is ready to begin the Typical installation                                                                                     |
| Click "Install" to begin the installation. If you want to review or change any of your<br>installation settings, dick "Back". Click "Cancel" to exit the wizard. |
|                                                                                                    |
|                                                                                                    |
| Advanced Installer                                                                                                    |

Teks palaukti kelias minutes kol vedlys baigs diegti programą. Galiausiai paspauskite "Finish"

| 岁 Cisco AnyC | onnect Secure Mobility Client Setup                                                                                               | ×   |
|--------------|----------------------------------------------------------------------------------------------------|-----|
|              | Completing the Cisco<br>AnyConnect Secure<br>Mobility Client Setup<br>Wizard<br>Click the Finish button to exit the Setup Wizard. |     |
|              | < Back Finish Car                                                                                                    | cel |

Norėdami prisijungti prie VGTU tinklo, paleiskite programą ir atsidariusioje lentelėje nurodykite adresą "vpn.vgtu.lt":

| 9 | Cisco Ar | nyConnect Secure N                       | lobility Clier | nt 🗖 🗖 🗙        |  |
|---|----------|------------------------------------------|----------------|-----------------|--|
|   |          | VPN:<br>Ready to connect.<br>vpn.vgtu.lt | •              | Connect         |  |
| K | ≱ (i)    |                                          | _              | a hali<br>Cisco |  |

|       |            | ~ ."      | 1 1 1         |              |        |           |        | 1 1 1        |          | •      |       | •     |
|-------|------------|-----------|---------------|--------------|--------|-----------|--------|--------------|----------|--------|-------|-------|
| Dac   | aniida     | I ONNOCT" |               | atcidarant   | IDDGO  | VIIIIIIII | raivac | nuravti      | nricilli | າຫາກດ  | duoma | anici |
| ר ח ז | UAUUE .    |           |               | יווים מנועמו | Interv | NULIALITE |        | 111111111111 | ULISHUL  | 12111U |       |       |
|       | , <u>.</u> | ,         | 00.10.0.10.00 |              |        |           |        |              | p        |        |       |       |

| ۲                                        | Cisco AnyConnect   vpn.vgtu.lt |               |  |  |  |  |  |  |
|------------------------------------------|--------------------------------|---------------|--|--|--|--|--|--|
| Please enter your username and password. |                                |               |  |  |  |  |  |  |
|                                          | Group:                         | darbuotojai 🔹 |  |  |  |  |  |  |
|                                          | Username: 13007@vgtu.lt        |               |  |  |  |  |  |  |
|                                          | Password:                      | ******        |  |  |  |  |  |  |
|                                          |                                |               |  |  |  |  |  |  |
|                                          |                                | OK Cancel     |  |  |  |  |  |  |

Paspaudus "OK" reikės šiek tiek palaukti:

| 9 | Cisco Ar | yConnect Secure Mobility Client                                                            | x                |
|---|----------|--------------------------------------------------------------------------------------------|------------------|
|   |          | VPN:         Establishing VPN - Activating VPN adapter         vpn.vgtu.lt         Connect |                  |
| < | ≱ (i)    |                                                                                            | altalta<br>cisco |

Sėkmingai prisijungus apatinėje darbalaukio juostoje turėtų atsirasti vpn ženkliukas:

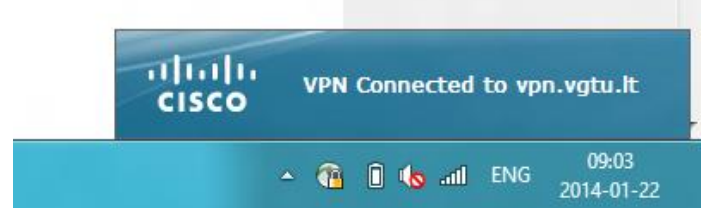